<u>Cheetah</u> is a legal research platform and e-book collection provided by publisher Wolters Kluwer. Our subscription includes digital access to many Wolters Kluwer and Aspen titles, including major treatises like *Wigmore on Evidence*, Pierce and Hickman's *Administrative Law Treatise*, and *Bromberg and Ribstein on Partnership*.

Cheetah is available at all law library locations and from any court computer.

### I. Practice Areas

Cheetah content is grouped together by topic into 16 Practice Areas:

- Antitrust & Competition
- Elder & Estates Law
- Employee Benefits
- Energy & Environment
- Family Law
- Government Contracts
- Healthcare
- Intellectual Property

- Labor & Employment Law
- Litigation
- Pension & Employee Benefits
- Practice of Law
- Products Liability & Insurance
- Property & Construction Law
- Securities
- Transportation

To access a Practice Area, either click the appropriate link from the Homepage Dashboard, or use the dropdown menu on the navigation tab.

| CHEETAH™                                   |                                           | Log In  | ?        | WK PRODUCTS                                          | GIVE FEEDBACK                                       | 🛞 Wolters Kluwer      |
|--------------------------------------------|-------------------------------------------|---------|----------|------------------------------------------------------|-----------------------------------------------------|-----------------------|
| Home ALL CONTENT                           | <b>*</b>                                  | Ni da   |          |                                                      | Title                                               | es Practice Tools     |
| Search Within All Content                  |                                           |         |          |                                                      |                                                     | ۹ 🕑                   |
|                                            |                                           |         |          |                                                      | A                                                   | dvanced Search        |
| <b>PRACTICE AREAS</b>                      |                                           |         |          | 📝 WHITE                                              | PAPERS & SPECIAL                                    | REPORTS               |
| Antitrust & Competition                    | Litigation                                |         |          | NGE IP Focus                                         | s: Life Sciences                                    |                       |
| Elder & Estates Law                        | Pension & Employee Benef                  | its     |          | As Telehealth                                        | Grows, Federal Reimburs                             | ement Needs           |
| Employee Benefits                          | Practice of Law                           |         |          | ULIC Despecto                                        | Channes to Cofe Harbo                               | ter Dava              |
| Energy & Environment                       | Products Liability & Insuran              | ce      |          | Discounts                                            | is changes to sale Harbo                            | is for Drug           |
| Family Law                                 | Property & Construction Law               | N       |          | 2018 year in review: IPOs                            |                                                     |                       |
| Government Contracts                       | Securities - All                          |         |          | Skadden, Arps: U.S. Corporate Governance: Turning Up |                                                     |                       |
| Healthcare                                 | Securities - Corporation Law & Governance |         | the Heat |                                                      |                                                     |                       |
| Intellectual Property                      | Securities - Federal & Intern             | ational |          | Skadden Arps<br>about M&A 20                         | s: Despite headwinds, Par<br>019 levels             | tners Optimistic      |
| Labor & Employment Law                     | Transportation                            |         |          | Brattle Group<br>management                          | benefits of active v. pass                          | ive investment fund   |
| CHEETAH RESOURCES                          |                                           |         |          | Murphy & Mo<br>Enforcement                           | Gonigle: Expect More Agg<br>after Scoville Decision | ressive Offshore      |
| Cheetah Widgets                            |                                           |         |          | 2018 year in r                                       | eview: Labor and employ                             | ment hit parade       |
| MARC Records and Product Titles with Links |                                           |         |          | Ogletree Dea                                         | kins: The Practical NLRB                            | Advisor NLRB:         |
| Cheetah Practice Area information          |                                           |         |          | 2018 in review                                       | N COLOR                                             | 5.2                   |
|                                            |                                           |         |          | employee?                                            | s: Class Action Trends Re                           | port: Are you my      |
|                                            |                                           |         |          | L&E Evolution                                        | Part III: Managing emplo                            | yees in a digital age |
|                                            |                                           |         |          | Top Tax Law I                                        | Developments for July-Se                            | ptember 2018          |
|                                            |                                           |         |          | Contract Neg                                         | otiation Best Practices, Do                         | 's and Don'ts         |

The Practice Area Dashboard shows all available content for the selected subject. Content varies by subject and can include treatises, manuals, cases, acts & statutes, administrative materials, news, summaries, and charts.

| CHEETAH™                                                                                                    |                                                                                                    | Log In                                        | ? | WK PRODUCTS                                                  | GIVE PEEDBACK                                                | Wolters Kluwer              |
|----------------------------------------------------------------------------------------------------|----------------------------------------------------------------------------------------------------|-----------------------------------------------|---|--------------------------------------------------------------|--------------------------------------------------------------|-----------------------------|
| Home LABOR & EMPLOYMENT LAW                                                                                                    | <b>•</b>                                                                                                    | <u> </u>                                      |   |                                                              | Title                                                        | es Practice Tools           |
| Search Within Labor & Employment Law                                                                                                    |                                                                                                    |                                               |   |                                                              | Advanced Search                                              | CITATION SEARCH             |
| CONTENT                                                                                                    |                                                                                                    |                                               |   | PRACTICE T                                                   | OOLS                                                         |                             |
| NEWS & BLOGS Daily Document Update: Employment Law Daily Document Update: State Employment Law Accommodating Disabilities Decisions Newsletters SEE ALL                       | CASES Most Recent Federal and State Court Decision Days) Accommodating Disabilities Decisions (1996-4 Accommodating Disabilities Decisions (1996- Employment Practices Guide Decisions (1996 SEE ALL | ns (Last 10<br>Present)<br>1996)<br>-Present) |   | Labor Arbitrat<br>Labor Arbitrat<br>SAMPLE FO<br>Search Term | or Biographies and Award<br>ion: Unpublished Awards I<br>RMS | is Smart Chart<br>by Author |
| TREATISES & EXPLANATIONS  Americans with Disabilities Act Handbook - Perritt  Administrative Law Treatise - Pierce and Hickman Discovery Practice - Haydock and Herr  SEE ALL | LABOR ARBITRATION AWARDS<br>Research Aids and Arbitrator Biographies<br>Labor Arbitration Awards (1986-Present)                                                                                      |                                               |   |                                                              |                                                              |                             |

## **II. Searching**

### A. From Library Catalog

Most items available in Cheetah are linked to the <u>library's catalog</u>. The search results will provide a direct link to that item.

| COURTS HOME                                                        | APPELLATE COURTS                       | TRIAL COURTS                      | FORMS                  | SELF-HELP     | COURT RULES             | LAW LIBRARY       | ADMINISTRATION     |
|--------------------------------------------------------------------|----------------------------------------|-----------------------------------|------------------------|---------------|-------------------------|-------------------|--------------------|
| Search<br>Simple Search<br>Browse Search                           | Simple Search<br>palmer the law of res | titution                          | Search                 | Start Over    |                         |                   | Powered by EOS     |
| Advanced Search                                                    | Show search option                     | IS                                |                        |               |                         |                   |                    |
| Locations & Hours                                                  | Show tips                              |                                   |                        |               |                         |                   |                    |
| Library Email                                                      |                                        |                                   |                        |               |                         |                   | Unique records: 1  |
| Change Password                                                    | View Clear                             |                                   |                        |               |                         | Page              | : ≪ ≪ [1 of 1] ≥   |
| Start Over                                                         | Titles: 0 Sel                          | ected                             |                        |               | Sort                    | Relevancy Ranking | Descending         |
| Quick Links<br>(available in library<br>and on court<br>computers) | 1. The law of re<br>Author:            | stitution / George E<br>Palmer, ( | . Palmer.<br>Beorge E. |               |                         |                   |                    |
| Westlaw                                                            | Call Number                            | KF 1244                           | .P3                    |               |                         |                   | -                  |
| HeinOnline                                                         | Full-Text:                             | Available                         | on law library an      | d court compu | ters via Wolters Kluwer | /Aspen (Cheetah). |                    |
| Lexis Digital Library                                              | Law Library                            | Holdings: Updated                 | with supplements       | s.            |                         |                   |                    |
| Nutshells &<br>Hombooks                                            | <b>Q</b> 100%                          |                                   |                        |               |                         |                   |                    |
| Nolo Self-Help<br>eBooks                                           | Titles: 0 Sel                          | ected                             |                        |               | Sort:                   | Relevancy Ranking | Descending         |
| Consumer Law<br>(NCLC)                                             | View Clear                             |                                   |                        |               |                         | Page              | : i≪i ≪ [1 of 1] ⊨ |

#### **B.** From Cheetah

Searching can be done from the search box at the top of every page. You can search all content from the homepage or choose a Practice Area to search only that topic.

| CHEET    | А Н тм                         |   | Log In    | ?   | WK PRODUCTS | GIVE FEEDBACK | 🧿 Wolters Kluwer  |
|----------|--------------------------------|---|-----------|-----|-------------|---------------|-------------------|
| Home     | ALL CONTENT                    | • | 1022 - 60 | ار) | h.          | Title         | es Practice Tools |
| Search W | vithin All Content             |   |           |     |             | Ac            | Ivanced Search    |
| CHEET    | АНТМ                           |   | Log In    | ?   | WK PRODUCTS | GIVE FEEDBACK | 🥹 Wolters Kluwer  |
| Home     | ANTITRUST & COMPETITION        | • | olui de   |     | 1           | Title         | es Practice Tools |
| Search V | /ithin Antitrust & Competition |   |           |     |             | ۹ 🛛           | CITATION SEARCH   |

#### 1. Search Operators & Connectors

The following search operators and connectors can be used to improve your search results within Cheetah.

Author: – Placing the Author: operator before terms retrieves documents authored by person or persons. *Example: Author: "Steven Mark Levy"* 

**Doctype:** – Placing the **Doctype:** operator before terms retrieves documents that are of a particular doc type. Examples of available document type operators are: Cases, Regulations, and Treatises. View the complete list of available document type operators available here. *Examples: Doctype: Cases and Title: (SEC v. W. J. Howey)* 

**State: or ST: –** Placing the **State:** operator before terms retrieves documents that contain state meta data. *Examples: State: California, State: Illinois.* 

**Title:** – Use the **Title:** operator to retrieve documents that contain the search terms in the document title only. *Example: Title: (blue sky) and hardship exemption.* Also,

use the Title: operator to search for Parties within case documents. *Example: Title:* (*Microsoft or Apple*) and Doctype: cases and hardship

AND – Placing the word **and** between terms retrieves documents that contain both of the terms. By default, the system inserts the and connector between terms. Therefore, entering court appeals is the same as entering court and appeals. However, Cheetah recognizes editorially curated 'terms of art', so sometimes a space between terms is ignored, and instead terms separated by a space are searched as an exact phrase. For example, if you type FCPA enforcement as your search expression, that phrase is a recognized 'term of art' on some Cheetah dashboards so that your results will include documents that contain the exact phrase FCPA enforcement (as well as synonyms if *applicable*).

**OR** – Placing the word **or** between terms retrieves documents that contain either or both of the terms. This is useful when entering synonyms, terms with identical or similar meanings. For example, if you type child or dependent as your search expression, your results will include documents that contain child or dependent individual of each other. But your results will also include documents that contain both child and dependent.

**NOT** – Placing the word **not** between terms retrieves documents that contain the first term only if the second term does not appear. This connector is useful when your keyword often appears in a context that is irrelevant to your research. For example, if you want to find documents concerning RICO litigation, the search expression RICO not Puerto excludes documents in which *RICO occurs as a part of Puerto Rico*. Note: Partial matches will not work with the **NOT** boolean connector. For example, searching rico not puert will return results that include puerto rico. However, searching rico not puerto will return results that include only rico, e.g., the Racketeer Influenced and Corrupt Organizations Act.

**Hyphen** – Placing a **hyphen(-)** before a term will return search results that do not include that term. *Example: deed - revocation* 

**Quoted Search Terms** – Place **quotes** around a search expression to return search results that include that phrase, without synonym expansion using the thesaurus. *Example: "intervening rights"* 

**Searching with Parentheses** – Use parentheses to enforce a logical order in your search expression. *Example: Title:* (director not proxy) and stock incentive

**F/n** – Placing **f/n** between terms retrieves documents in which the first term follows the second term by no more than a specified number of words (where n equals the number of words within which the first term must follow the second term). *Example: If* you type trust f/2 revoc as your search expression, your results will include documents containing both the words trust and revoc in which the word trust follows the word revoc by no more than two words (n = 2 in the example).

**P**/**n** – Placing **p**/**n** between terms retrieves documents in which the first term precedes the second term by no more than a specified number of words (where n equals the number of words within which the first term must precede the second term). *Example: If* you type revoc p/2 trust as your search expression, your results will include documents containing both the words revoc and trust in which the word revoc precedes the word trust by no more than two words (n = 2 in the example).

W/n – Placing w/n between your search expression terms retrieves documents in which the first term appears within the specified number of words as the second term (where n equals the number of words between terms). *Example: If you type revoc* w/25 trust as your search expression, your results will include documents that contain the words revoc and trust only when they appear within 25 words of each other. Note: The value of n cannot exceed 127 words.

W/sen – Placing w/sen between your search terms is equal to entering w/20 and retrieves documents in which the first term appears within 20 words of the second term. <u>Note</u>: Sentence boundaries will not be considered.

W/par – Placing w/par between your search terms is equal to entering w/80 and retrieves

documents in which the first term appears within 80 words of the second term. <u>Note</u>: Paragraph boundaries will not be considered.

After a Date – Placing after followed by a specific date will return search results with materials dated after the specified date. *Example: after 1/25/2007* 

**Before a Date** – Placing **before** followed by a specific date will return search results that include materials dated before the specified date. *Example: before January 25, 2008* 

**From Date to Date** – Using **From** date and **To** date as part of your search expression will return search results that include materials within a range of those dates. *Example: "rule 144" from 1/25/2007 to 1/24/2008* 

**On a Date** – Placing **on** followed by a specific date will return search results that include materials on a specific date. *Example: Doctype: no action letters on Dec 10 2012.* You may also search within a specific month. *Example: Doctype: no action letters on Dec 2012* 

#### 2. Filtering

After running a search, you can further filter the results. The search results page includes filters for Practice Areas, Document Type, Court, and Jurisdiction from the menu on the left side of the page.

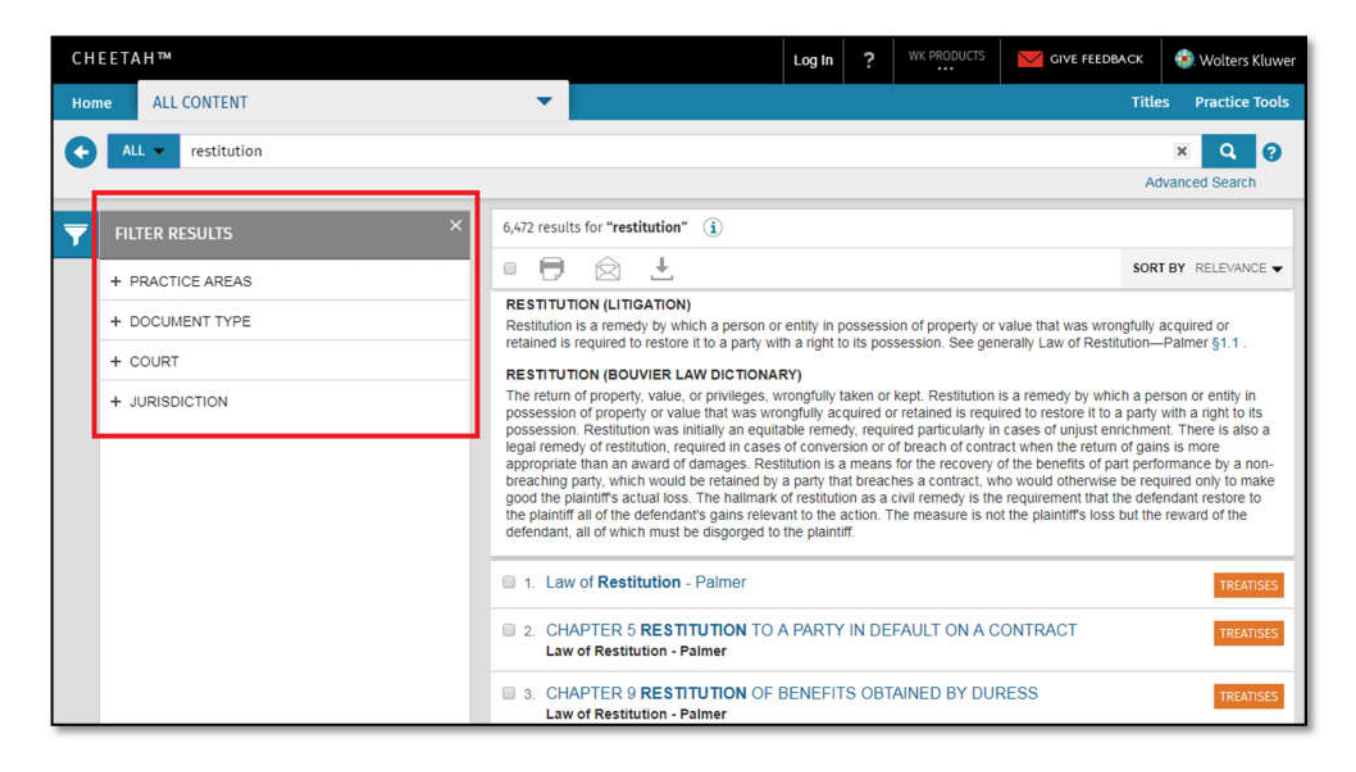

You can also search within your search results by selecting Within Results from the search bar's dropdown menu.

| CHE      | ETAH™                            |                                  | Log In       | ? | WK PRODUCTS | GIVE FEEDBACK | 🔕 Wolters Kluwer |
|----------|----------------------------------|----------------------------------|--------------|---|-------------|---------------|------------------|
| Home     | ALL CONTENT                      | <b>*</b>                         |              |   |             | Title         | s Practice Tools |
| O        | ALL • restitution                |                                  |              |   |             |               | × Q 0            |
|          | All                              |                                  |              |   |             | Ad            | lvanced Search   |
| <b>T</b> | Within Results<br>FILTER RESULTS | × 6,472 results for <b>"rest</b> | itution" (i) |   |             |               |                  |
|          |                                  |                                  | 1            |   |             | 6003          | DV OF DUNOS      |

Enter your second search terms to search within the original search.

| CHEETA | ↓H™                    |                                                                                 |
|--------|------------------------|---------------------------------------------------------------------------------|
| Home   | ALL CONTENT            | <b>•</b>                                                                        |
| •      | ITHIN RESULTS 🔻 duress |                                                                                 |
| T FIL  | TER RESULTS ×          | You searched within <b>"restitution"</b> (i)<br>254 results for <b>"duress"</b> |
| + P    |                        |                                                                                 |

## **III.** Navigating Content

There are several options available once you have selected content to view.

| Law of Restitution - Palmer                                                                             | duress                                    | × Q<br>Advanced Search                                                                     |                                                       |  |  |  |  |
|----------------------------------------------------------------------------------------------------|-------------------------------------------|--------------------------------------------------------------------------------------------|-------------------------------------------------------|--|--|--|--|
| ። 🖯 🖯 🖄 ±                                                                                               |                                           | 📄 Highlight search terms  🔿                                                                | $Results \rightarrow \leftarrow Contents \rightarrow$ |  |  |  |  |
| CHAPTER 9 RESTITUTION OF BENEFITS OF                                                                    | BTAINED BY DURESS                         | 8                                                                                          |                                                       |  |  |  |  |
| §9.1, A General View                                                                                    |                                           |                                                                                            |                                                       |  |  |  |  |
| Last Updated: 5/2019                                                                                    |                                           |                                                                                            |                                                       |  |  |  |  |
| In the early common law relievable duress was on<br>the person is no longer limited to physical force s | onfined to the use or threatened use of j | physical force to person, and later to prope<br>threat that may cause harm either to the r | rty. [1] Today duress to                              |  |  |  |  |
| to the threat or to another person where he has a                                                       | a interest is posterior. The threat of a  | ampleuer to disclose to an ampleues's fell                                                 | or the claimed theft of                               |  |  |  |  |

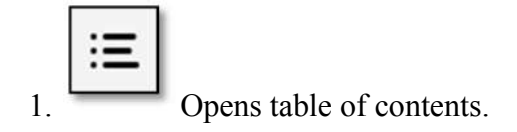

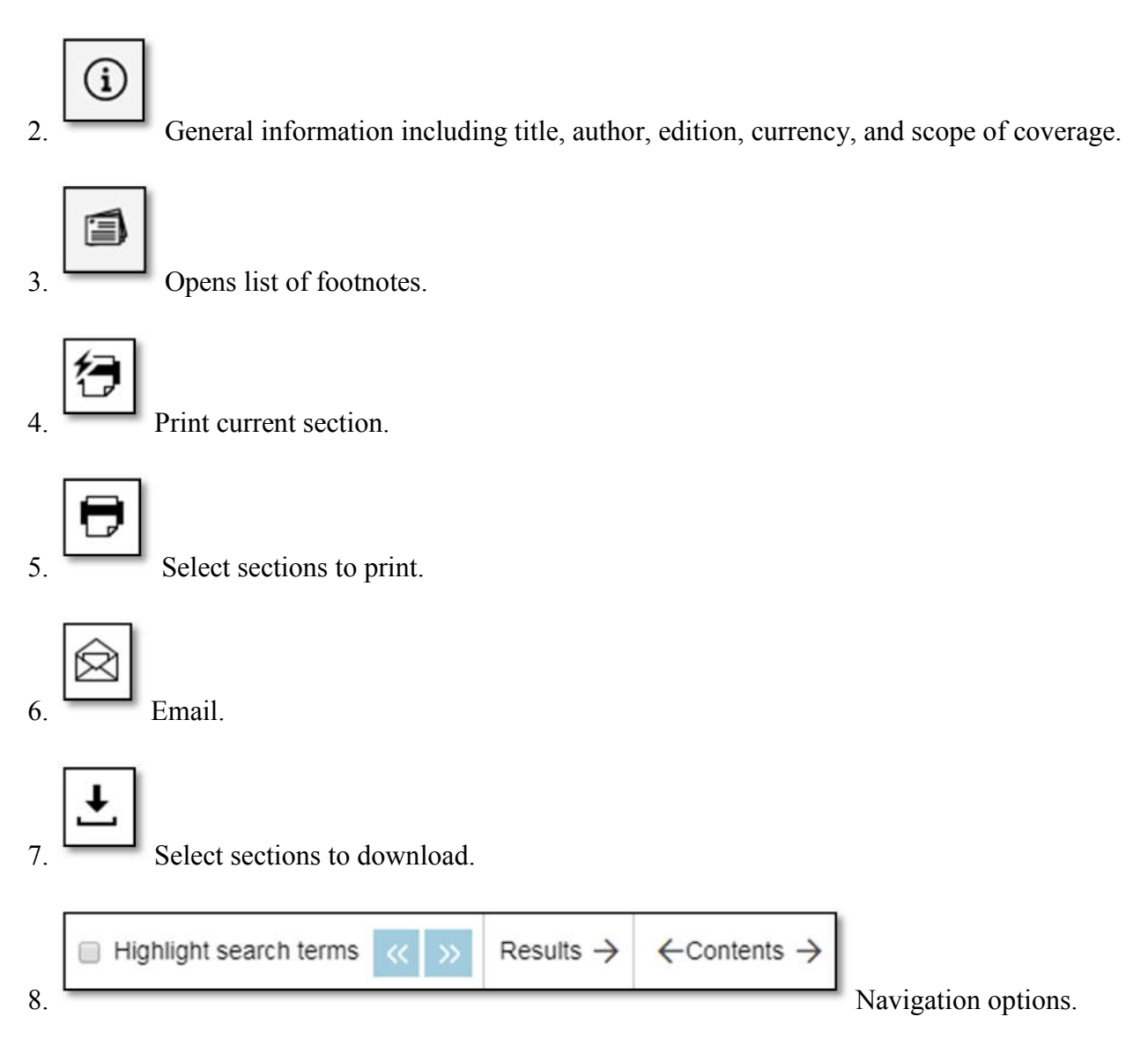

### **IV.** Further Information

For more information, see the <u>Cheetah Help page</u> or contact Ashley Stewart at <u>astewart@akcourts.us</u> or (907) 264-0583.